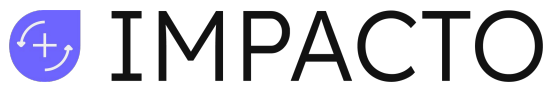

Pianifica e traccia il tuo impatto

# MANUALE PER L'UTENTE

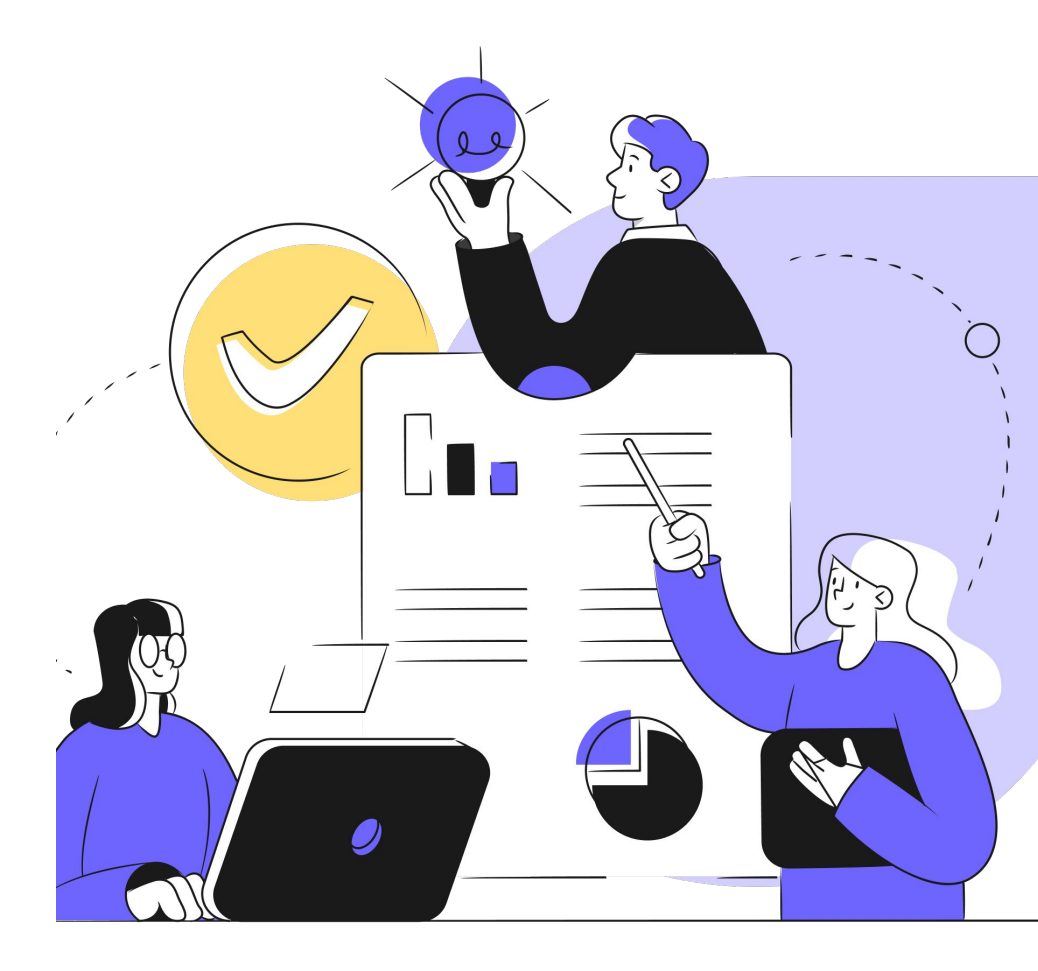

020250301

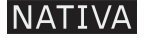

#### HOMEPAGE

in Homepage trovi l'andamento dei tuoi obiettivi, un bottone per accedere velocemente al tuo profilo e la data dell'ultimo accesso effettuato.

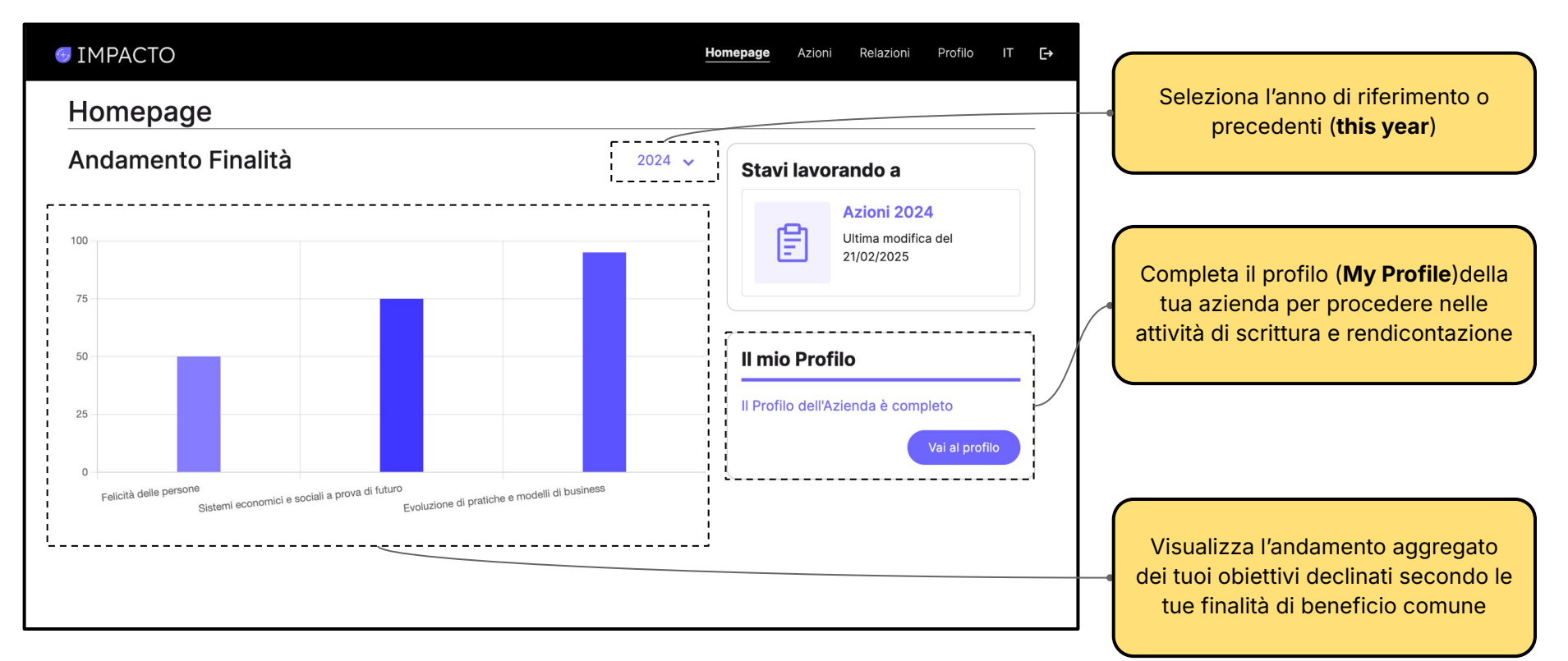

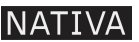

# **PROFILO > Finalità di beneficio comune**

In questa pagina gestisci l'account aziendale, gli accessi e le finalità di beneficio comune.

| <ul><li>■ IMPACTO</li><li>= Profilo</li></ul> | Homepage Azioni Relazioni <mark>Profilo</mark> IT <b>E</b> →                                                                                                    | Inserisci il <b>titolo della tua finalità e la</b><br>descrizione completa come da                                                               |
|-----------------------------------------------|----------------------------------------------------------------------------------------------------|----------------------------------------------------------------------------------------------------|
| Finalità di beneficio comune                  | Finalità specifiche di beneficio Aggiungi comune                                                                                                    | statuto.                                                                                                    |
| Dati dell'azienda                             | Finalità 1 Modifica Rimuovi                                                                                                    |                                                                                                    |
| Team                                          | Descrizione della finalità come da oggetto sociale<br>Vogliamo contribuire alla felicità di tutti quanti facciano parte di Nativa, sia come soci<br>che in altri ruoli, attraverso un motivante e soddisfacente impegno in una prospera                  | Potrebbe succedere che un'azienda<br>cambi, aggiunga o rimuova una<br>finalità nel corso della sua vita per                                      |
|                                               | Finalità 2     Modifica     Rimuovi       Finalità     Data di efficacia della finalità     01/04/2022                                                                                                    | questo è importante indicare il<br>corretto momento in cui questa<br>entra a far parte dello statuto. Le<br>precedenti relazioni non vedranno la |
|                                               | Descrizione della finalità come da oggetto sociale<br>Promuoviamo e diffondiamo modelli e sistemi economici e sociali a prova di futuro, in<br>particolare il modello di B Corp e la forma giuridica di Società Benefit in diversi settori <sub>//</sub> | finalità di nuova creazione                                                                                                    |

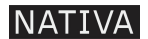

# **PROFILO > Finalità di beneficio comune**

In questa pagina gestisci l'account aziendale, gli accessi e le finalità di beneficio comune.

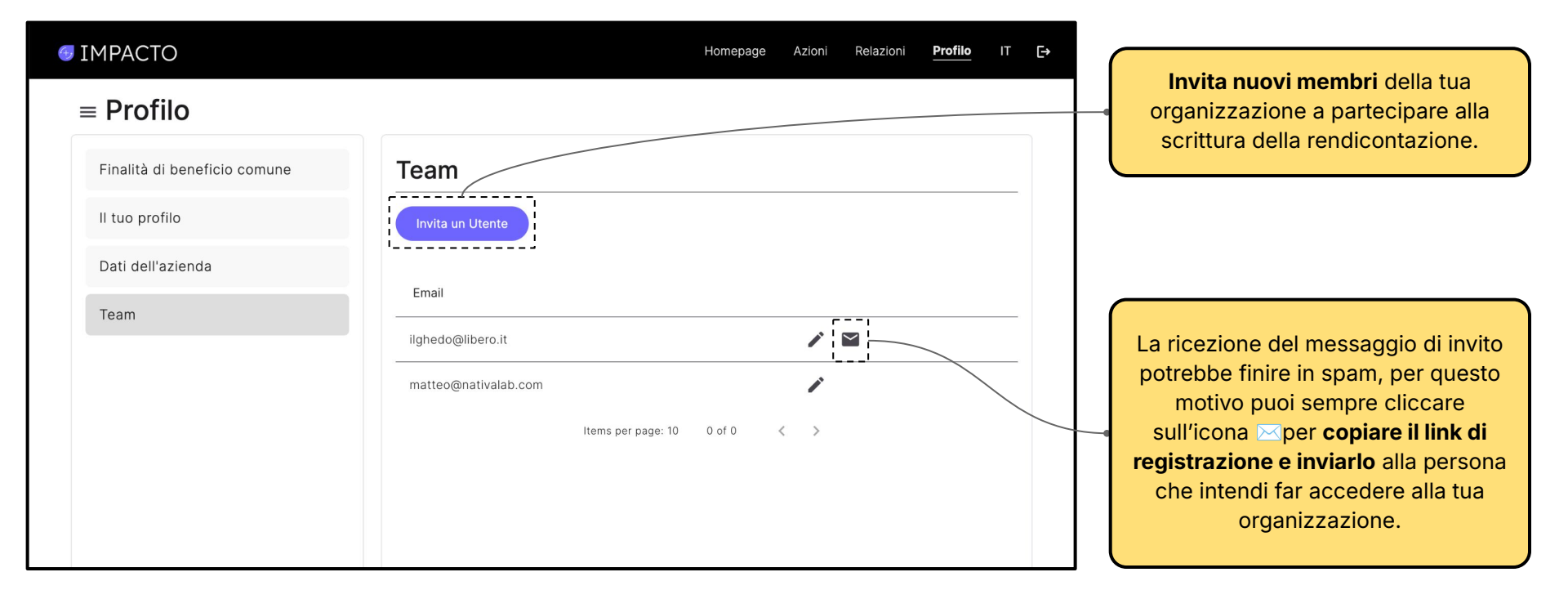

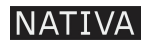

#### **AZIONI**

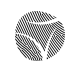

In questa pagina l'azienda raccoglie le azioni e pianifichi obiettivi e KPI di misurazione per ciascuna delle tue finalità.

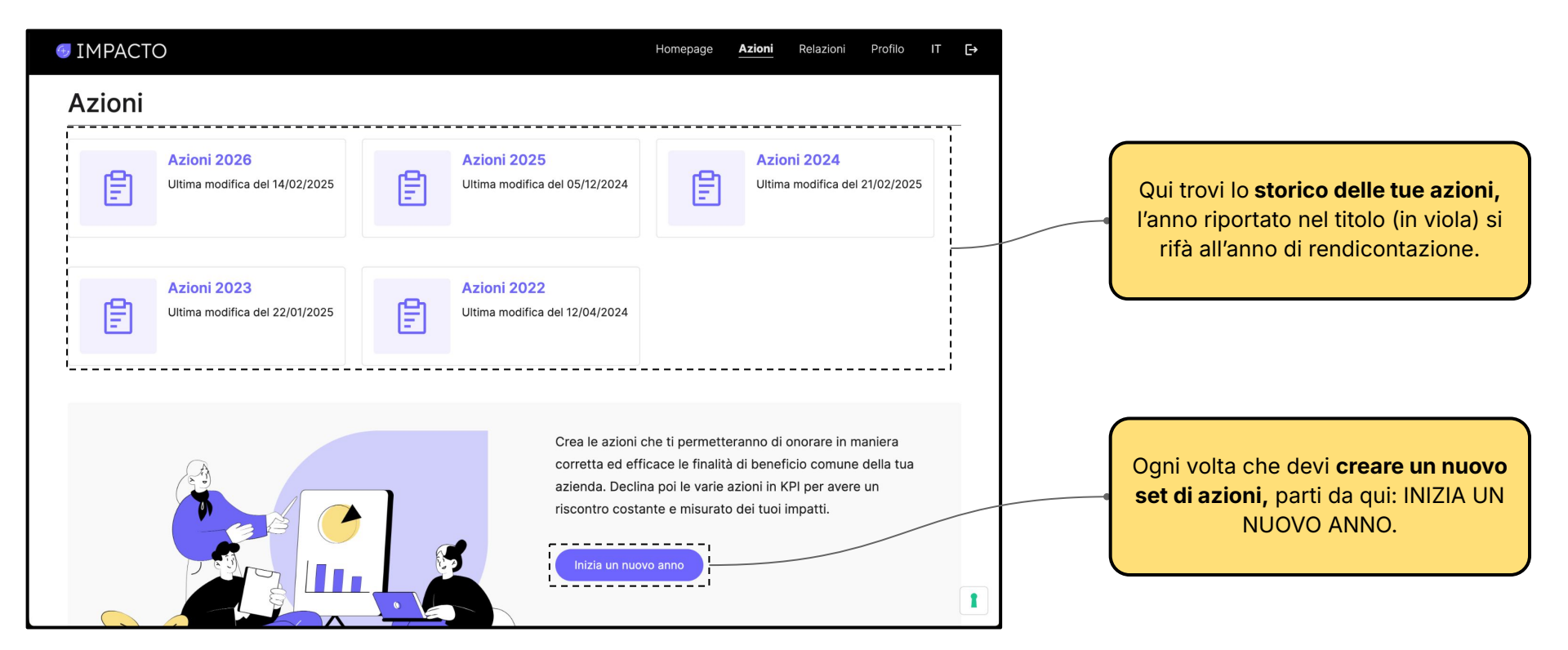

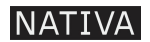

#### AZIONI > anno di riferimento

In questa pagina raccoglie le azioni e pianifichi obiettivi e KPI di misurazione per ciascuna delle tue finalità.

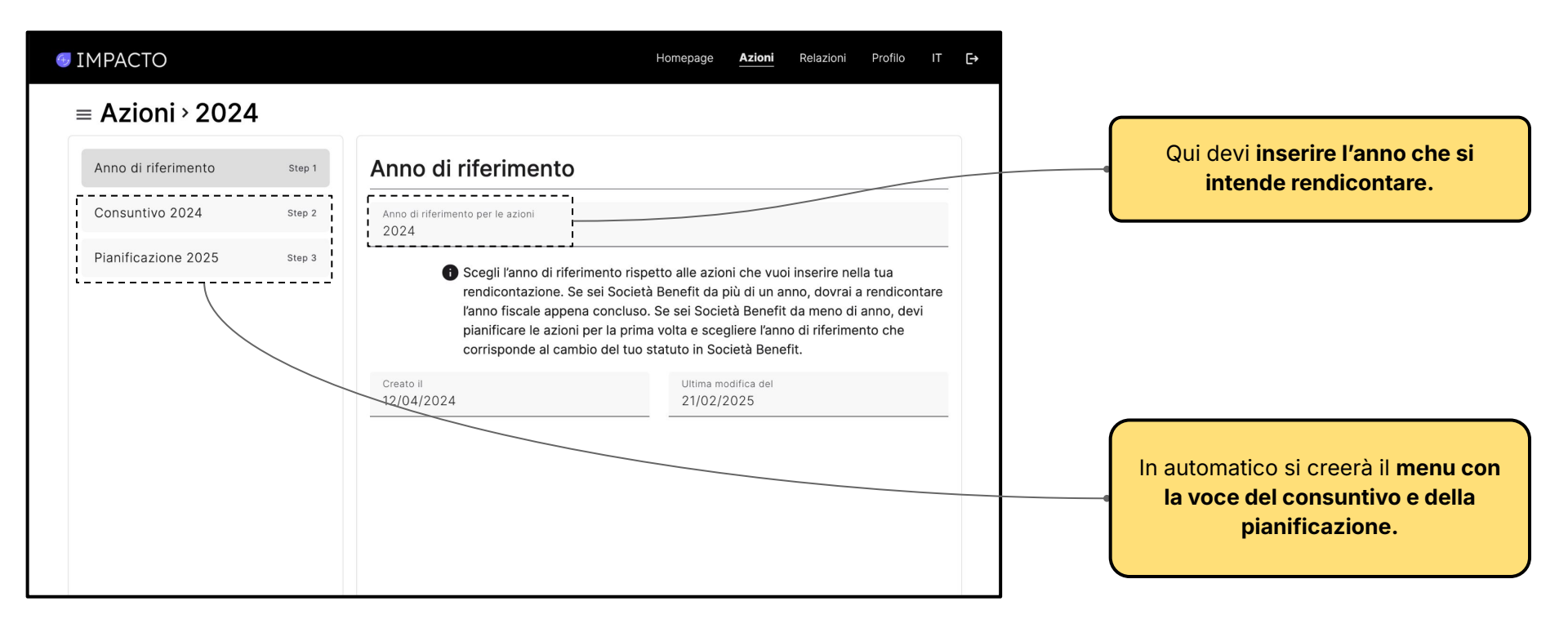

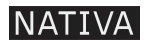

#### **AZIONI > consuntivo**

In questa sezione, l'azienda definisce una serie di azioni per ciascuna finalità di beneficio comune.

| ■ Azioni > 2024 Anno di riferimento    | Step 1           | < Felicità delle persone Sistemi economici e sociali a prova di futuro Evoluzione di   >                                                                                                    | Nel menù della sezione puoi<br><b>muoverti tra le finalità di beneficio</b><br><b>comune</b> definite precedentemente<br>nella pagina Profilo.                                              |
|----------------------------------------|------------------|----------------------------------------------------------------------------------------------------|----------------------------------------------------------------------------------------------------|
| Consuntivo 2024<br>Pianificazione 2025 | Step 2<br>Step 3 | Nome finalità<br>Sistemi economici e sociali a prova di futuro                                                                                                    | Qui trovi il <b>riassunto della finalità di</b>                                                                                                    |
|                                        |                  | Descrizione finalità<br>Promuoviamo e diffondiamo modelli e sistemi economici e sociali a prova di futuro, in<br>particolare il modello di B Corp e la forma giuridica di Società Benefit in diversi settori<br>economici italiani .                                         | beneficio comune. Per effettuare<br>modifiche ai testi devi andare nella<br>pagina Profilo.                                                                                                 |
|                                        |                  | Azioni                                                                                                    |                                                                                                    |
|                                        |                  | Hai appena definito le azioni da inserire nella<br>tua Relazione di Impatto? Scegli se duplicarle<br>velocemente nella pianificazione delle azioni<br>per l'anno successivo o crearne di nuove.<br>Questa operazione è sempre reversibile e<br>modificabile in ogni momento. | Se l'azienda ha già creato un set di<br>azioni per l'anno precedente è<br>possibile <b>trascriverle</b> anche per il<br>nuovo anno, in alternativa possiamo<br><b>aggiungerne di nuove.</b> |

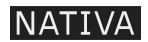

# AZIONI > aggiungi azioni

In questa sezione, l'azienda definisce una serie di azioni per ciascuna finalità di beneficio comune.

| $\equiv$ Azioni > 2024                                                                                                    | Finalità: Felicità delle persone |                                                                                                    |
|----------------------------------------------------------------------------------------------------|----------------------------------|----------------------------------------------------------------------------------------------------|
| Anno di riferimento Step 1 < Felicità delle persone Sistemi ec                                                                                                    |                                  |                                                                                                    |
| Consuntivo 2024 Step 2                                                                                                    | Descrizione*                     | Cliccando AGGIUNGI AZIONE potra                                                                                                    |
| Pianificazione 2025       step 3         Nome finalità       Felicità delle persone         Descrizione finalità       Vogliamo contribuire alla felicità di tutti che in altri ruoli, attraverso un motivan attività economica.         Azione       Numero di KPI       Ta | Annulla Conferma                 | inserire il titolo e la descrizione<br>dell'azione. Non è necessario in<br>questo momento definire azioni<br>dettagliate con obiettivi o target<br>numerici. |

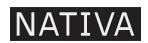

# AZIONI > aggiungi KPI

In questa sezione, l'azienda inserisce uno o più KPI di misurazione per monitorare una determinata azione.

| Azioni                                               |                                       |                      |                     | Aggiungi azione | L'icona 🔨 ti permette di <b>modifica</b><br>l'oggetto della tua azione: titolo<br>descrizione. L'icona 🗑 ti permet<br>invece di eliminaria     |
|------------------------------------------------------|---------------------------------------|----------------------|---------------------|-----------------|----------------------------------------------------------------------------------------------------|
| Azione                                               | Numero di KPI                         | Target               | Progresso<br>totale | Azioni          | NB: eliminando un'azione verranno<br>cancellati anche tutti i KPI ad essa conne                                                                |
| piantare alberi<br>piantumare le zo<br>Lista dei KPI | 1<br>one terremotate d                | 100%<br>Iel molise   |                     | Aggiungi KPI    | Cliccando sul riquadro di un'azio<br>si apre la finestra che permette<br><b>visualizzare tutti i KPI</b> definiti p<br>quella specifica azione |
| Nome del KPI<br>piantare ulivi                       | Note<br>da rivedere ad<br>agosto 2024 | Tipo<br>Quantitativo | Progresso           | Azioni          | Questa sezione ti permette di<br>monitorare l'andamento dei tuo<br>KPI, la tipologia del KPI e il progr<br>del suo raggiungimento.             |

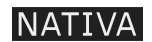

# AZIONI > aggiungi KPI

In questa sezione, l'azienda scegli il KPi più indicato per monitorare una determinata azione.

| • IMPACTO<br>$\equiv$ Azioni > 2024 |                                                                                                    | Aggiungi un KPI<br>Finalità: Felicità delle persone<br>Azione: piantare alberi |
|-------------------------------------|----------------------------------------------------------------------------------------------------|--------------------------------------------------------------------------------|
| Anno di riferimento                 | Step 1 < Felicità delle persone Sistemi ec                                                                                             | Quantitativo     Qualitativo                                                   |
| Consuntivo 2024                     | Step 2                                                                                                    | Nome*                                                                          |
| Pianificazione 2025                 | Nome finalità<br>Step 3 Felicità delle persone                                                                                         | Progresso *                                                                    |
|                                     | Descrizione finalità<br>Vogliamo contribuire alla felicità di tutt<br>che in altri ruoli, attraverso un motivan<br>attività economica. | Target*                                                                        |
|                                     |                                                                                                    | Note                                                                           |
|                                     | Azioni                                                                                                    | Annulla Conferma                                                               |
|                                     |                                                                                                    |                                                                                |

Cliccando AGGIUNGI KPI potrai scegliere tra qualitativo e quantitativo.

Es. "Quantitativo": se hai in mente un target numerico ben preciso. Es. "Qualitativo": se è un'attività che non può essere contabilizzata. Solitamente coincide con il concetto di qualcosa completamente fatta o raggiunta che sarà uguale al 100%

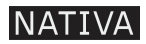

#### RELAZIONI

In questa pagina l'azienda raccoglie le sue relazioni di impatto.

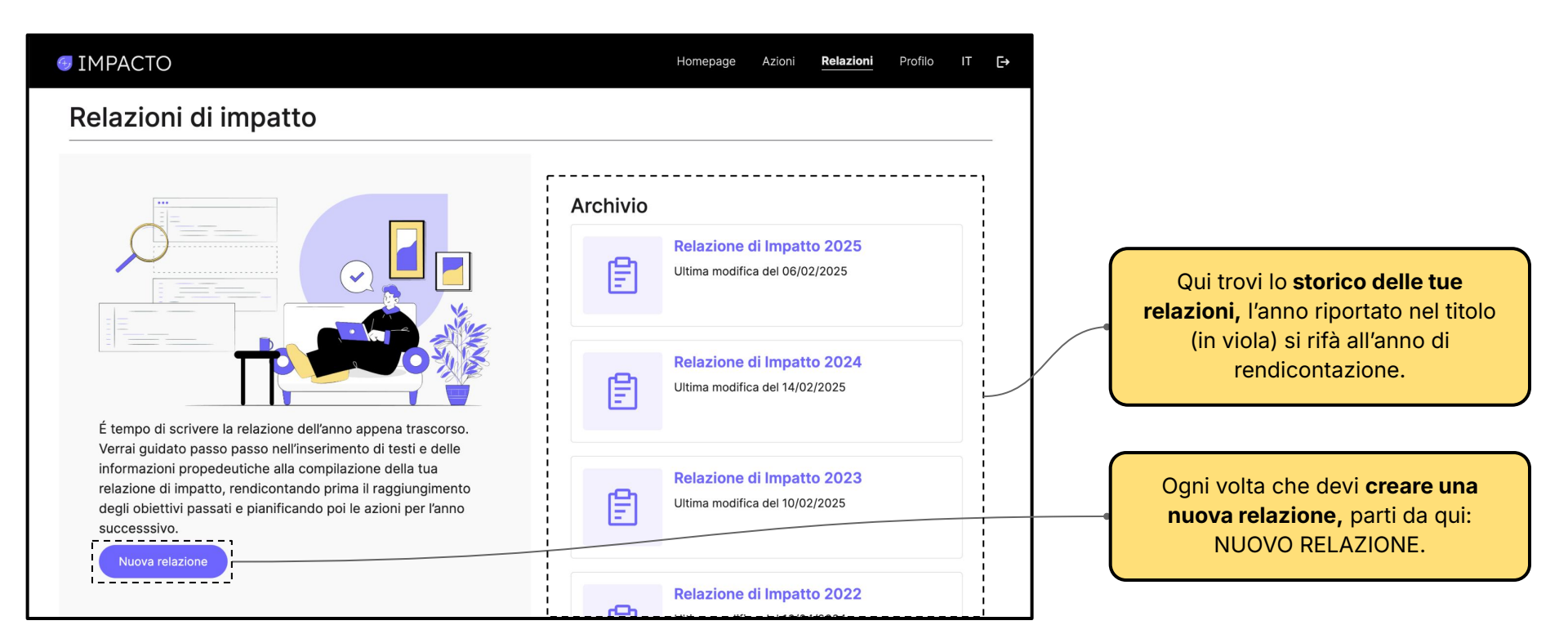

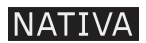

#### **RELAZIONI > anno di riferimento**

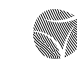

In questo capitolo l'azienda definisce l'anno della rendicontazione e accede a tutti capitoli che la compongono.

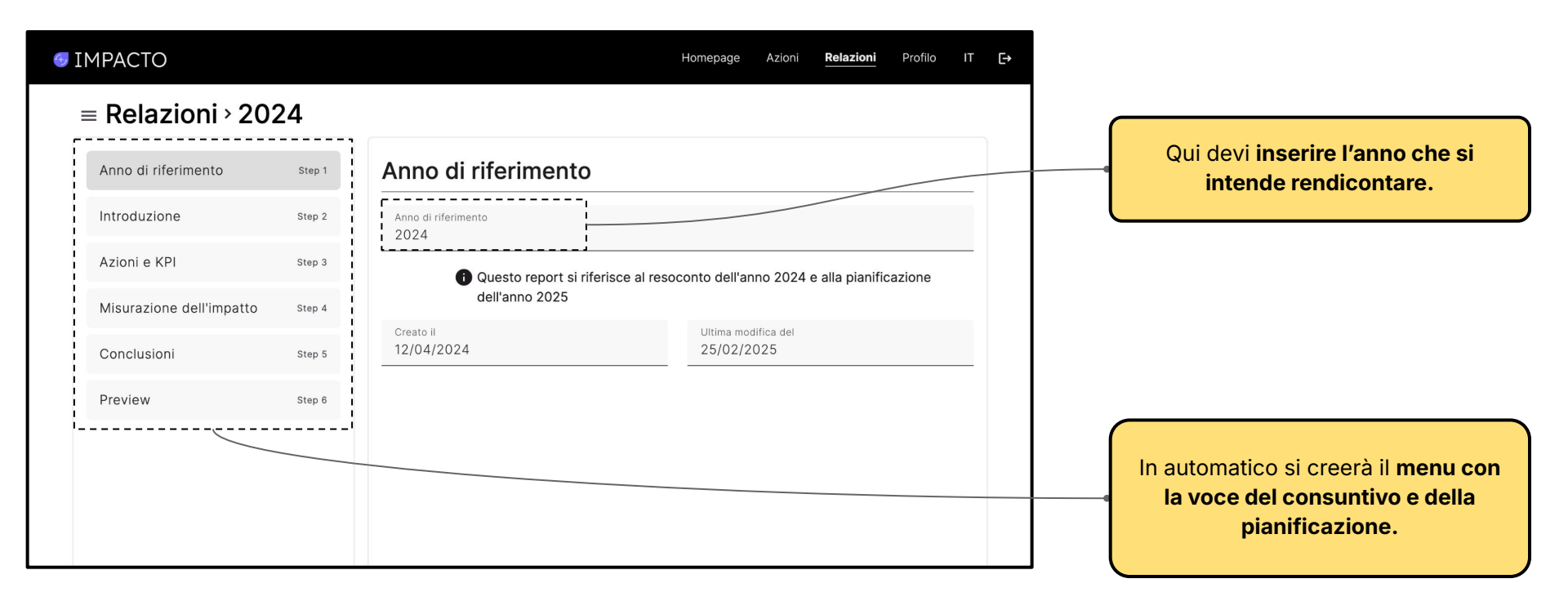

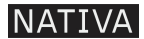

#### **RELAZIONI > introduzione**

In questo capitolo della relazione l'azienda inizia a scrivere la relazione.

| 5 IMPACTO                       | Homepage Azioni <mark>Relazioni</mark> Profilo IT <mark>E</mark>                                                                                                    | ₽             |   | Se modifichiamo o aggiungiamo<br>delle finalità nella pagina del profilo,          |
|---------------------------------|----------------------------------------------------------------------------------------------------|---------------|---|------------------------------------------------------------------------------------|
| $\equiv$ Relazioni > 2024       |                                                                                                    |               |   | apparirà il bottone AGGIORNA                                                       |
| Anno di riferimento Step 1      | Introduzione Aggiorna finalità                                                                                                    | _             |   | verranno automaticamente<br>aggiornate le finalità nella relazione                 |
| Azioni e KPI Step 3             | Corpo del paragrafo<br>spiego chi sono                                                                                                    |               | l |                                                                                    |
| Misurazione dell'impatto Step 4 | mission, perchè esistiamo?                                                                                                    | $\overline{}$ |   |                                                                                    |
| Conclusioni Step 5              |                                                                                                    |               |   | In questo paragrafo inserire le                                                    |
| Preview Step 6                  | Finalità di Beneficio Comune<br>1. Felicità delle persone                                                                                                    |               |   | informazioni dell'azienda: valori,<br>mission, vision, perchè esiste?              |
|                                 | Vogliamo contribuire alla felicità di tutti quanti facciano parte di Nativa, sia come soci che in altri ruoli,<br>attraverso un motivante e soddisfacente impegno in una prospera attività economica.                                                                                                    |               |   |                                                                                    |
|                                 | <ul> <li>2. Sistemi economici e sociali a prova di futuro</li> <li>Promuoviamo e diffondiamo modelli e sistemi economici e sociali a prova di futuro, in particolare il modello di</li> <li>B Corp e la forma giuridica di Società Benefit in diversi settori economici italiani .</li> <li>3. Evoluzione di pratiche e modelli di business</li> </ul> |               |   | Qui vengono riportate<br>automaticamente le finalità di<br>beneficio dell'azienda. |
|                                 | Sviluppiamo il design e l'introduzione di pratiche e modelli di innovazione sostenibile nelle imprese e nelle                                                                                                    | 1             |   |                                                                                    |

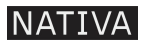

#### **RELAZIONI > introduzione**

In questo capitolo della relazione l'azienda inizia a scrivere la relazione.

| <b>3. Evoluzione di pratiche e modelli di business</b><br>Sviluppiamo il design e l'introduzione di pratiche e modelli di innovazione sostenibile nelle imprese e nelle<br>istituzioni per accelerare una trasformazione positiva dei paradigmi economici, di produzione, consumo e<br>culturali, in modo che tendano verso la sistematica rigenerazione dei sistemi naturali e sociali. | In questo paragrafo puoi inserire                                                                       |
|----------------------------------------------------------------------------------------------------|----------------------------------------------------------------------------------------------------|
| Titolo del paragrafo<br>lettera agli stakeholder<br>Corpo del paragrafo                                                                                                    | l' <b>annuale lettera agli stakeholder</b><br>scritta dal founder, l'AD o chi è a<br>capo dell'azienda. |
| testo                                                                                                    |                                                                                                    |
|                                                                                                    |                                                                                                    |
| Salva                                                                                                    | Aggiungi un PARAGRAFO per<br><b>inserire dei testi.</b>                                                 |

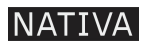

In questo capitolo della relazione l'azienda inizia a scrivere la relazione.

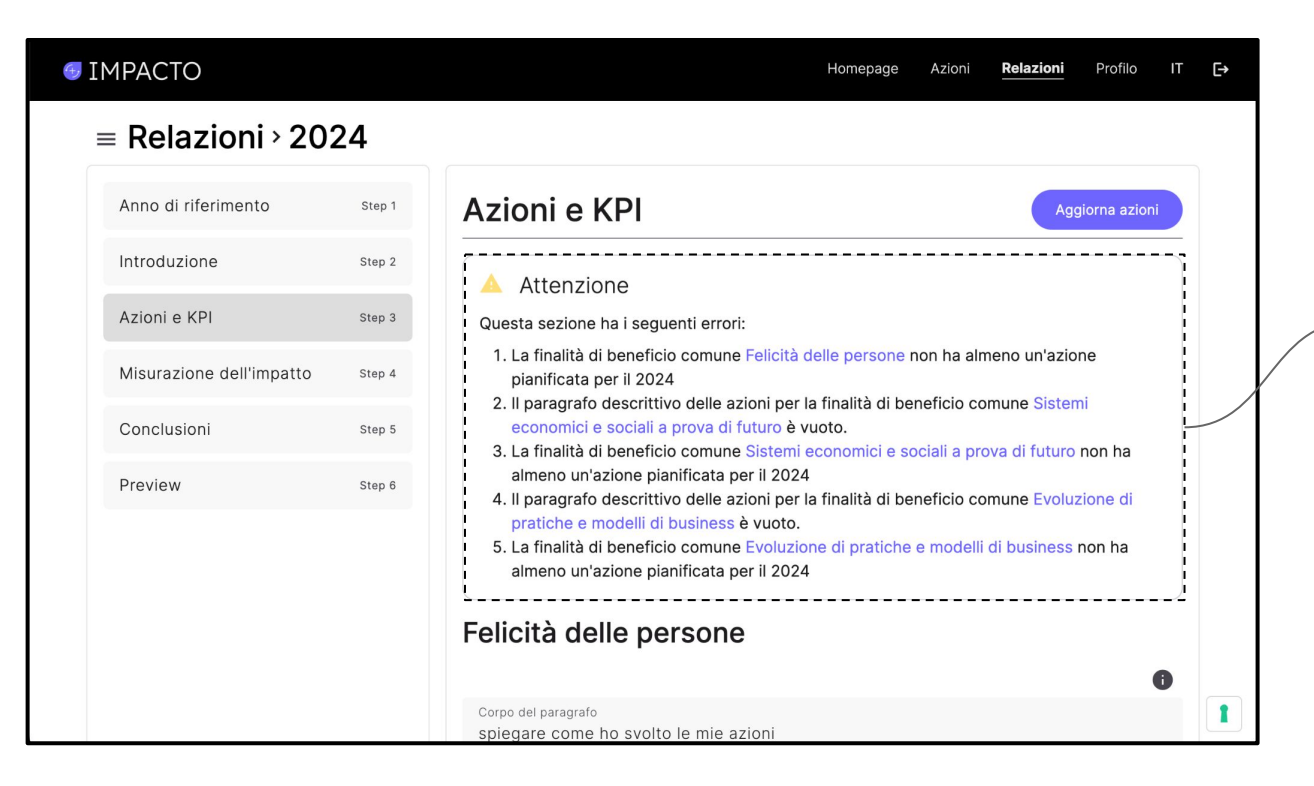

Quando non hai completato un paragrafo o mancano dei dati obbligatori all'interno della relazione, apparirà un riquadro con la lista dei punti in cui si chiede di intervenire. I messaggi di ATTENZIONE non precludono all'azienda il poter generare comunque la Relazione di impatto.

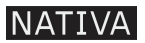

In questo capitolo della relazione l'azienda inizia a scrivere la relazione.

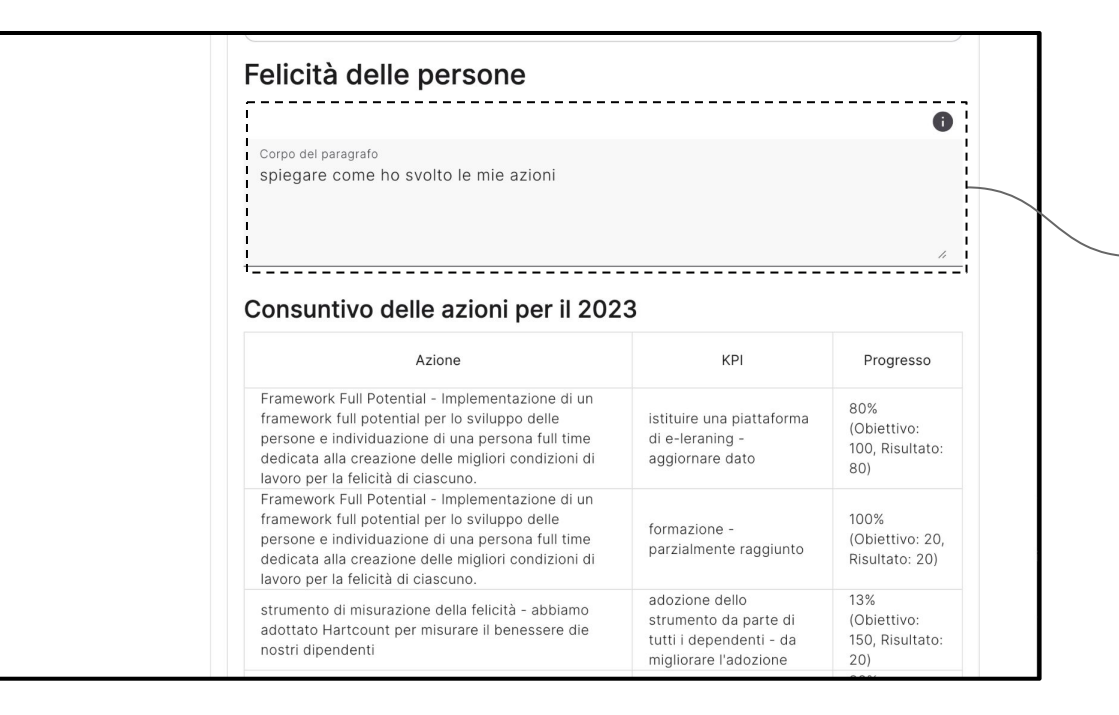

In questo paragrafo ci chiede di descrivere e raccontare quanto riportato nel grafico sottostante: l'insieme delle azioni e dei KPi mappate per la specifica finalità che si sta rendicontando.

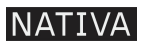

In questo capitolo della relazione l'azienda inizia a scrivere la relazione.

| persone e individuazione di una persona full time<br>dedicata alla creazione delle migliori condizioni di<br>lavoro per la felicità di ciascuno. | formazione -<br>parzialmente raggiunto                                                      | (Obiettivo: 20,<br>Risultato: 20)            |  |
|----------------------------------------------------------------------------------------------------|---------------------------------------------------------------------------------------------|----------------------------------------------|--|
| strumento di misurazione della felicità - abbiamo<br>adottato Hartcount per misurare il benessere die<br>nostri dipendenti                       | adozione dello<br>strumento da parte di<br>tutti i dependenti - da<br>migliorare l'adozione | 13%<br>(Obiettivo:<br>150, Risultato:<br>20) |  |
| strumento di misurazione della felicità - abbiamo<br>adottato Hartcount per misurare il benessere die<br>nostri dipendenti                       | scelta del tool migliore<br>in commercio - in attesa<br>di approvazione CFO                 | 80%<br>(Obiettivo:<br>100, Risultato:<br>80) |  |
| Titolo del paragrafo<br>Stortie di impatto                                                                                                    |                                                                                             |                                              |  |
| Corpo del paragrafo                                                                                                    |                                                                                             |                                              |  |
|                                                                                                    |                                                                                             |                                              |  |
|                                                                                                    | + Paragrafo                                                                                 | + Tabella                                    |  |
|                                                                                                    |                                                                                             |                                              |  |

#### Sotto il grafico di raccolta delle azioni, l'azienda dovrebbe:

- narrare gli episodi migliori degli obiettivi raggiunti al 100%
- 2. **argomentare gli obiettivi non raggiunti** ai fini della trasparenza verso i propri stakeholder

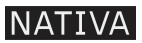

In questo capitolo della relazione l'azienda inizia a scrivere la relazione.

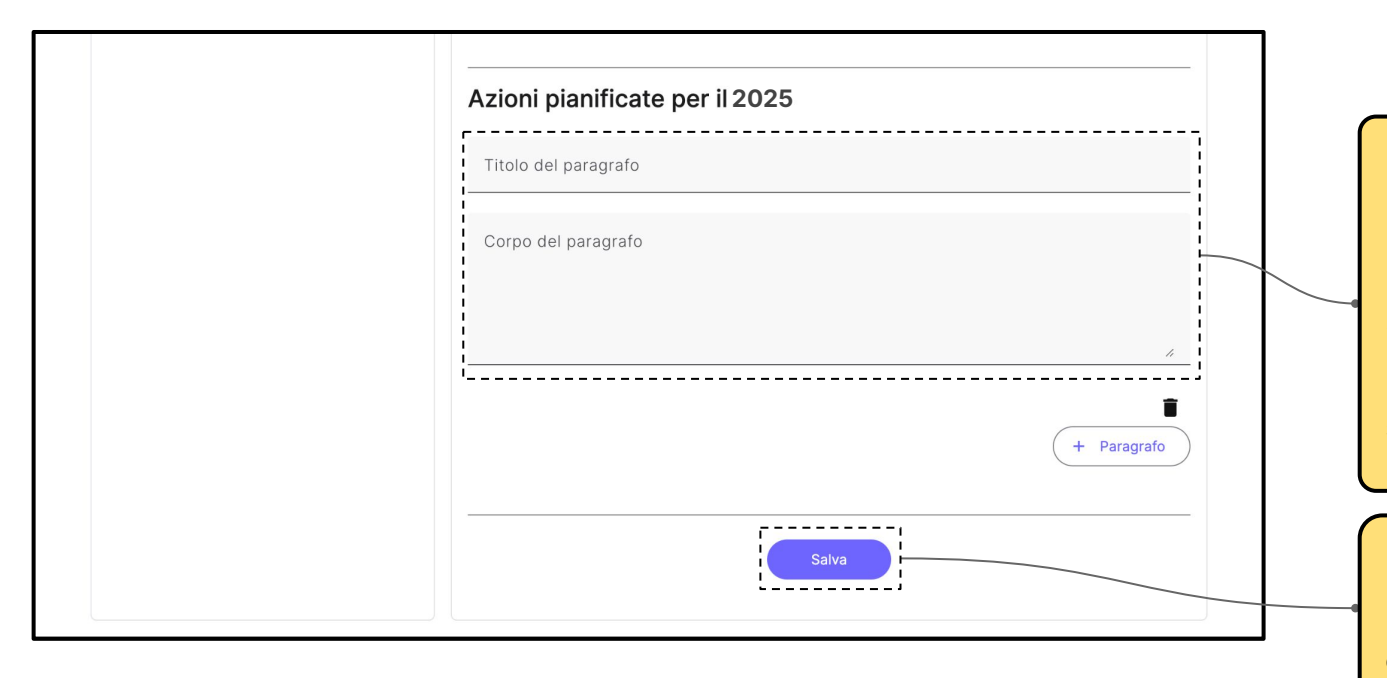

Una volta rendicontati gli obiettivi dell'anno trascorso, e con in mente le attività che abbiamo pianificato precedentemente nella pagina AZIONI, facciamo un **riassunto delle attività che abbiamo in mente di compiere** nell'arco del nuovo anno, senza entrare troppo nello specifico.

Al termine di ogni capitolo del documento della relazione clicchiamo su SALVA, per confermare le modifiche apportate.

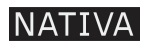

#### **RELAZIONI > misurazione dell'impatto**

In questo capitolo l'azienda inserisce i risultati tratti dalla misurazione dei propri impatti tramite uno strumento terzo di valutazione.

| IMPACTO                  |        | Homepage Azioni                                                                  | <u>Relazioni</u> Profilo IT <b>E</b> → |   |                                                                                                    |
|--------------------------|--------|----------------------------------------------------------------------------------|----------------------------------------|---|----------------------------------------------------------------------------------------------------|
| $\equiv$ Relazioni > 202 | 3      |                                                                                  |                                        |   |                                                                                                    |
| Anno di riferimento      | Step 1 | Misurazione dell'impatto                                                         |                                        |   | In questo paragrafo va descritto il<br>processo di misurazione, quali                                                                                               |
| Introduzione             | Step 2 | · · · · · · · · · · · · · · · · · · ·                                            | 6                                      |   | figure aziendale sono state                                                                                                    |
| Azioni e KPI             | Step 3 | Corpo del paragrafo<br>ci siamo misurati con il BIA                              |                                        | 1 | misurazione è stato utilizzato. ecc.                                                                                                    |
| Misurazione dell'impatto | Step 4 |                                                                                  | 6                                      |   |                                                                                                    |
| Conclusioni              | Step 5 |                                                                                  | ······                                 |   |                                                                                                    |
| Preview                  | Step 6 | Punteggio ottenuto con lo strumento di<br>misurazione (ad es: punteggio del BIA) | 45                                     |   | Qui viene inserito il <b>punteggio</b><br><b>complessivo</b> ottenuto sommando<br>tutti i punti provenienti dalle differenti<br>aree di valutazione dello strumento |
|                          |        | Punteggio area Lavoratori                                                        | 10                                     |   | usato.                                                                                                    |

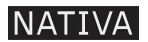

# **RELAZIONI > misurazione dell'impatto**

In questo capitolo l'azienda inserisce i risultati tratti dalla misurazione dei propri impatti tramite uno strumento terzo di valutazione.

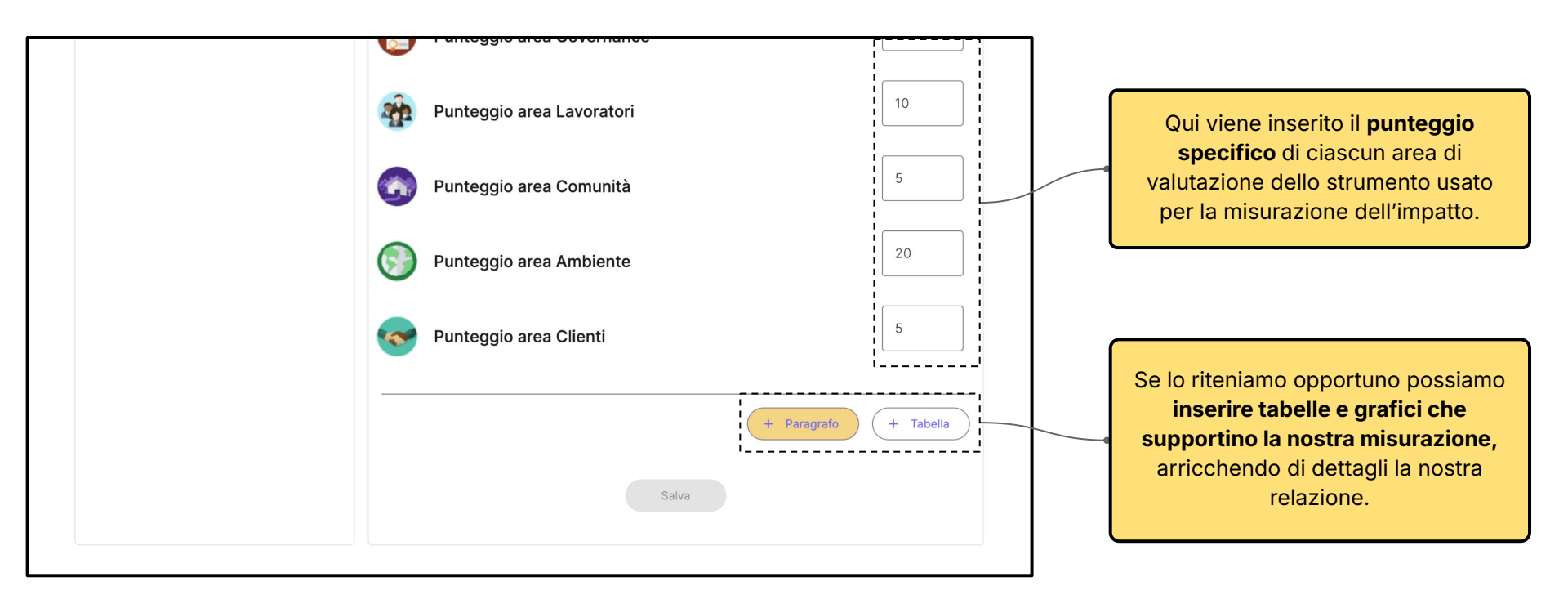

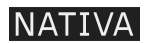

#### **RELAZIONI > conclusioni**

In questo capitolo l'azienda riassume i punti più importanti della rendicontazione condivide l'impegno dell'azienda per l'anno successivo.

| IMPACTO                  |        | Homepage Azioni                                                                                               | Relazioni Profilo IT | €          |                                                                      |
|--------------------------|--------|----------------------------------------------------------------------------------------------------|----------------------|------------|----------------------------------------------------------------------|
| $\equiv$ Relazioni > 202 | 23     |                                                                                                    |                      |            | Nel Paragrafo mettiamo un <b>riassunto</b>                           |
| Anno di riferimento      | Step 1 | Conclusioni                                                                                                   |                      |            | di quello che abbiamo rendicontato<br>nella relazione diamo un senso |
| Introduzione             | Step 2 |                                                                                                    | 0                    |            | prospettico delle <b>attività che</b>                                |
| Azioni e KPI             | Step 3 | Corpo del paragrafo<br>L'anno scorso il nostro impegno si è concentrato su<br>Quest'anno l'azienda vuole fare |                      | $\nearrow$ | metteremo in atto l'anno futuro.                                     |
| Misurazione dell'impatto | Step 4 |                                                                                                    | <b>?</b>             |            |                                                                      |
| Conclusioni              | Step 5 | ·                                                                                                    | I                    |            |                                                                      |
| Preview                  | Step 6 |                                                                                                    | + Paragrafo          |            |                                                                      |
|                          |        | Salva                                                                                                    |                      |            |                                                                      |

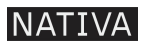

# **RELAZIONI > preview**

Visualizza la tua relazione prima della pubblicazione.

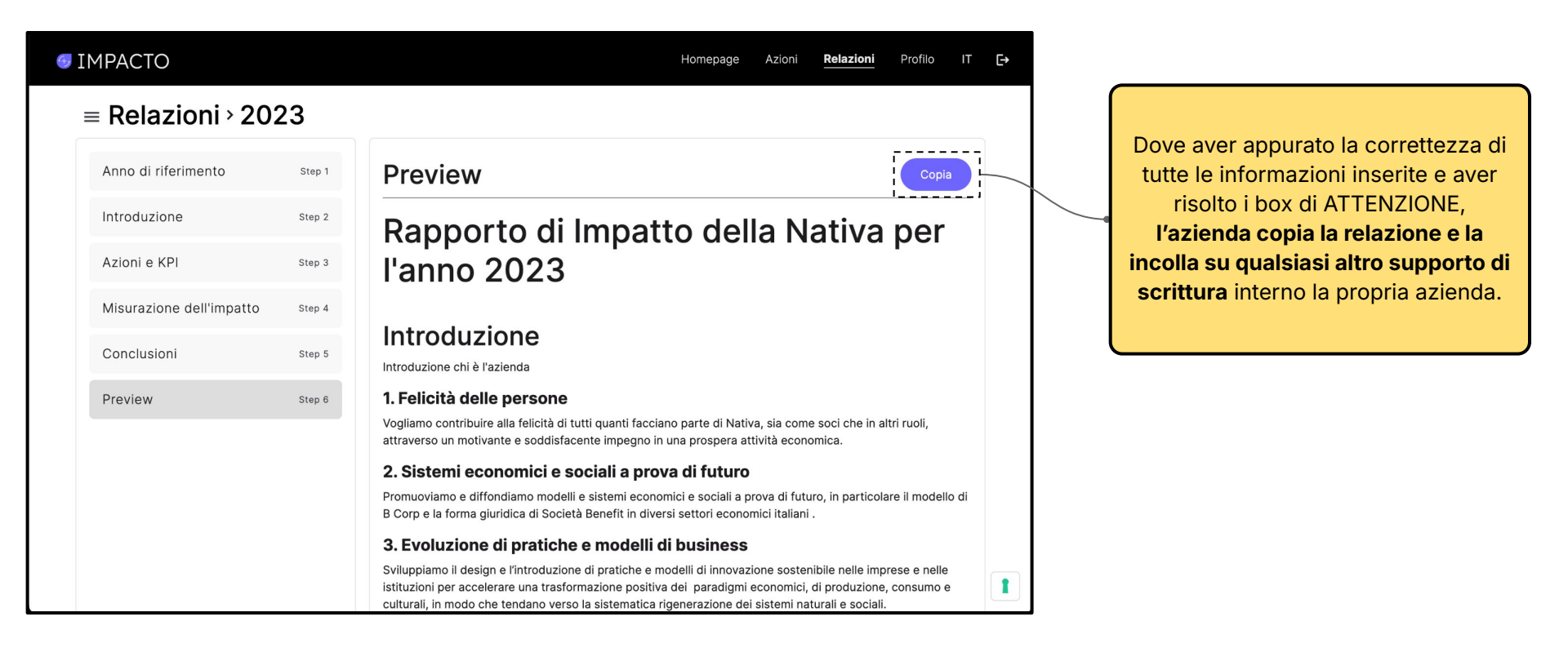

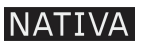

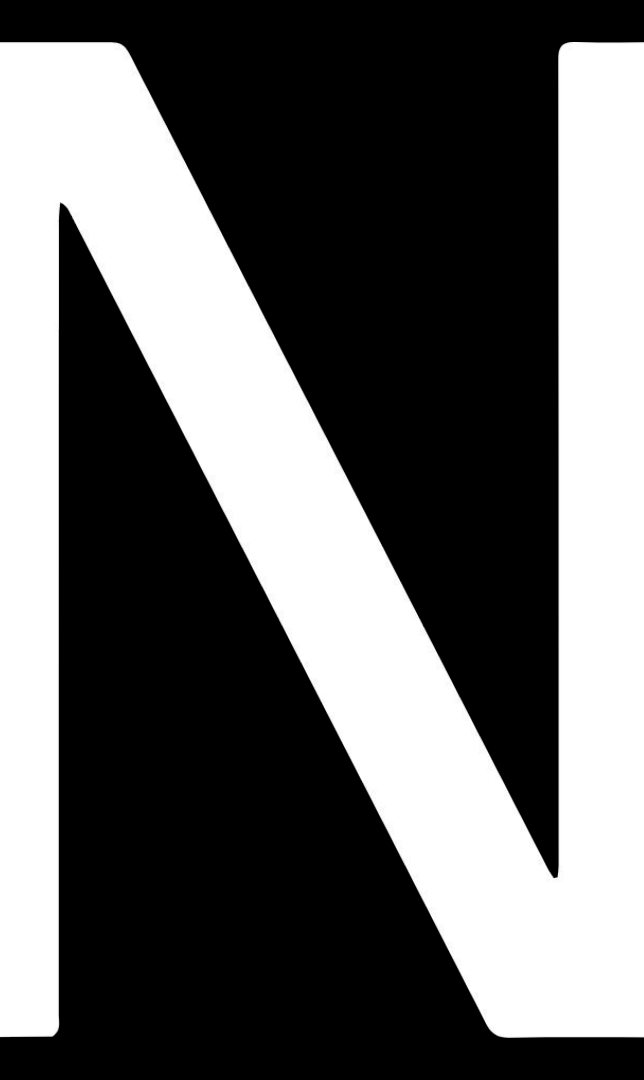

#### WE ARE REGENERATIVE DESIGNERS

Supportiamo le aziende in una radicale evoluzione del proprio business, accelerandone la transizione da modelli economici estrattivi a modelli rigenerativi.

Siamo la prima B Corp in Italia e Società Benefit in Europa.

info@nativalab.com www.nativalab.com

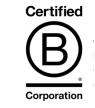

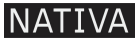